## **Certified Payments Adobe:**

If users are reporting page freeze on the Certified Payment module, then they need to open Adobe and update a setting. User will need to open Adobe Reader DC. Select Edit > Preferences.

Next they need to select the Security (Enhanced) Tab and select "Enable protected mode at Startup" like screen below:

| references                |                                                                                      |                       |      |
|---------------------------|--------------------------------------------------------------------------------------|-----------------------|------|
| Coloradian                | See allow Destantions                                                                |                       |      |
| Categories:               | Sandbox Protections                                                                  |                       |      |
| Commenting                | Enable Protected Mode at startup                                                     |                       |      |
| Documents                 |                                                                                      |                       |      |
| Full Screen               | Protected View                                                                       |                       |      |
| General                   | Files from potentially unsafe locations                                              |                       |      |
| Page Display              | <ul> <li>All files</li> </ul>                                                        |                       |      |
| 3D & Multimedia           |                                                                                      |                       |      |
| Accessibility             | Enhanced Security                                                                    |                       |      |
| Email Accounts            | Enable Enhanced Security                                                             | Cross domain log file | View |
| Forms                     |                                                                                      |                       |      |
| Identity                  | - Divide-11                                                                          |                       |      |
| Internet                  | Adobe Acrobat Reader                                                                 |                       |      |
| JavaScript                | If ye                                                                                |                       |      |
| Language                  | sele<br>Drive You have chosen to turn on Reader's protected mode. In order for these |                       |      |
| Measuring (2D)            | word changes to take effect, you would have to manually restart the application.     |                       |      |
| Measuring (3D)            | Are you sure you want to continue?                                                   |                       |      |
| Measuring (Geo)           |                                                                                      |                       |      |
| Multimedia (legacy)       |                                                                                      |                       |      |
| Multimedia Trust (legacy) |                                                                                      |                       |      |
| Reading                   | Yes No                                                                               |                       |      |
| Reviewing                 |                                                                                      | · .                   |      |
| Search                    |                                                                                      |                       |      |
| Security                  |                                                                                      |                       |      |
| Security (Enhanced)       |                                                                                      |                       |      |
| Signatures                |                                                                                      |                       |      |
| Spelling                  |                                                                                      |                       |      |

\*\*\*\*\*\*\*\*\*\*Users have to do this daily\*\*\*\*\*\*\* as user computer resets each day.